# Hairpin Data Updates

## Automate the boring stuff!

## Hairpin Export and Import

Automate the boring stuff!

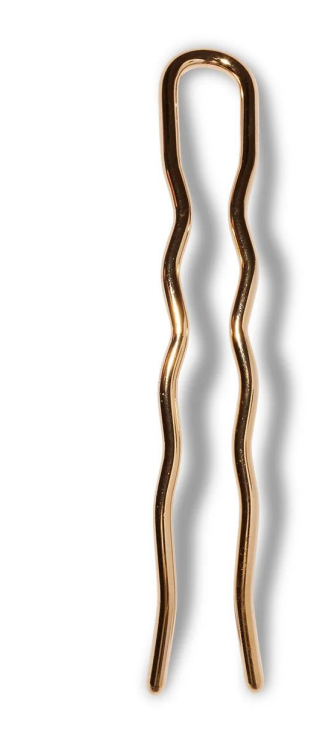

## Hairpin?

Refers to exporting data from one area and immediately re-importing it to another area

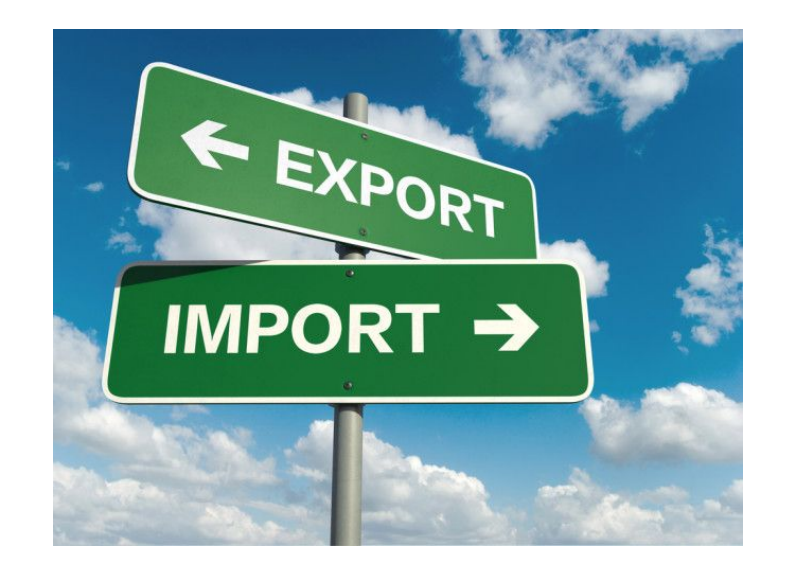

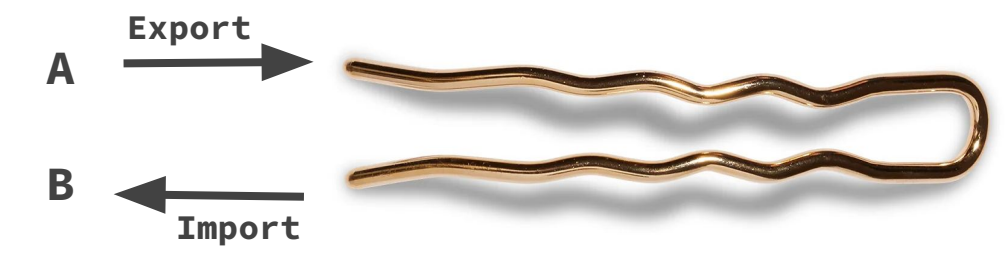

## What would be helpful to automate?

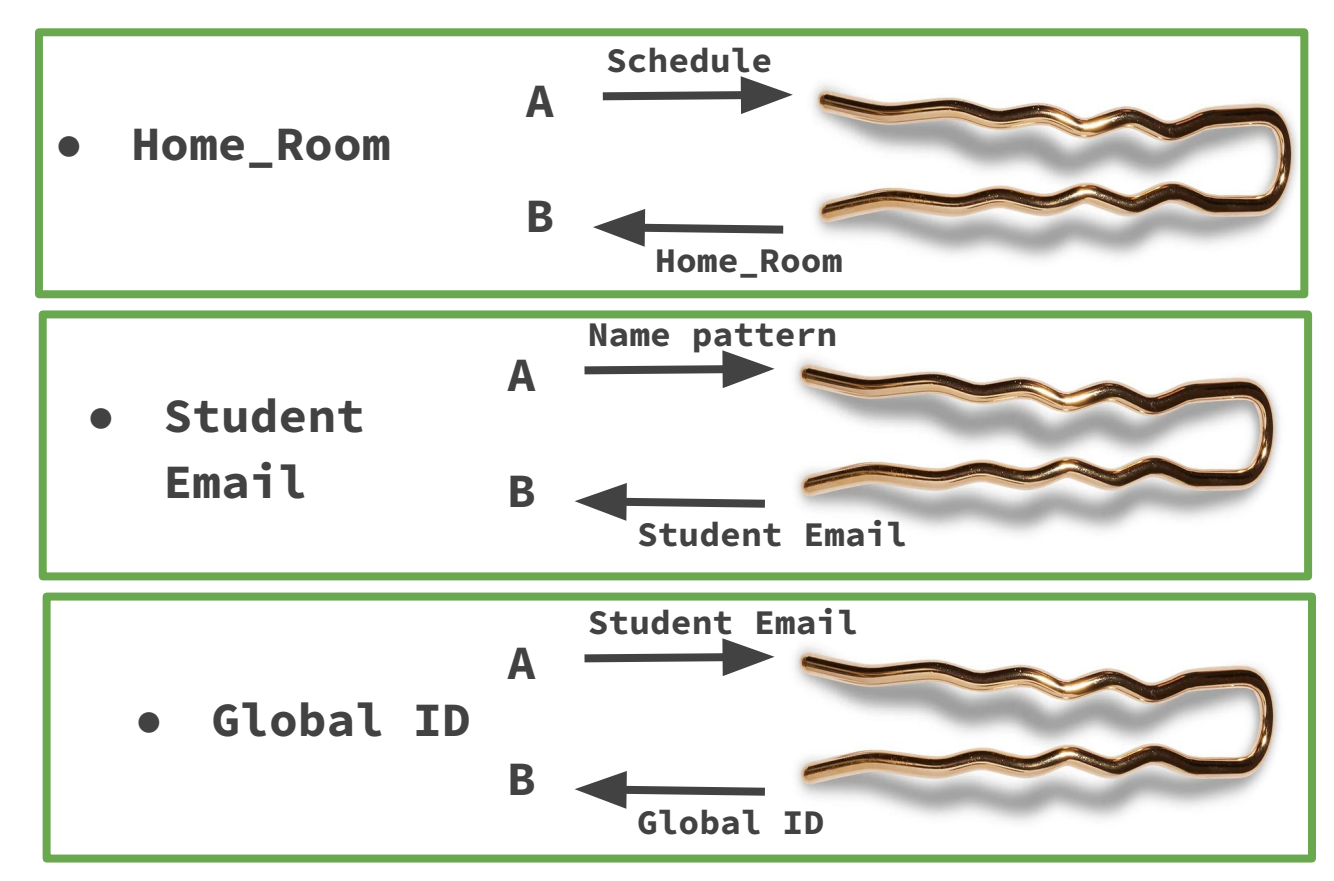

## Homeroom

| List S | Sched | ule 👉     |                          |                            |
|--------|-------|-----------|--------------------------|----------------------------|
| Ехр    | Trm   | Crs-Sec   | Course Name              | Teacher                    |
| 1(A)   | 24-25 | HR-54     | Homeroom                 | Fullmer, Beverley B        |
| 2(A)   | 24-25 | EL501-54  | 5th Grade English        | Fullmer, Beverley B        |
| 3(A)   | 24-25 | EL502-54  | 5th Grade Math           | Fullmer, Beverley B        |
| 4(A)   | 24-25 | EL503-54  | 5th Grade Social Studies |                            |
| 5(A)   | 24-25 | EL504-54  | 5th Grade Science        | Modify Info To             |
| 6(A)   | 24-25 | EL2000-54 | Art                      |                            |
| 7(A)   | 24-25 | EL1000-54 | General Music            |                            |
| 8(A)   | 24-25 | EL3000-54 | Physical Education       | Modify Info                |
|        |       |           |                          | Family rep                 |
|        |       |           |                          | Graduation Requirement Set |
|        |       |           |                          | Home Room Fullmer          |

## The "bend" - temporary storage location --- 🤇

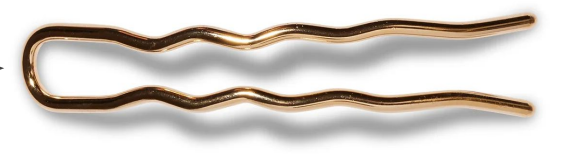

- Local File System of the server
  - $\circ$   $\,$  Also works for hosted customers, even without direct access
  - AutoSends and Data Export Manager exports are saved to:
     C:\Program Files\PowerSchool\data\external\autosend
  - AutoComms and Scheduled Data Imports start in:
     C:\Program Files\PowerSchool\data\external\autocomm
  - When importing, you can reference ../autosend/filename to pick up files saved by AutoSend or Scheduled Exports
  - When exporting, you can reference ../autocomm/filename to save files to the folder expected by AutoComm or Scheduled Imports
  - $\circ$   $\,$  Different for servers setup with a shared resource folder.
- You can also use an SFTP share if your school has one available and setup in Remote Connection Manager

## Export - Use period\_info

#### • <u>Community Article ID 12594</u>

• Always note the correct expression on a student's schedule

| Ехр  | Trm   | Crs-Sec | Course Name |
|------|-------|---------|-------------|
| 1(A) | 24-25 | HR-54   | Homeroom    |

- ^(\*period\_info;1(A);teacher\_name)
- ^(\*period\_info;1(A);teacher\_preferred\_name)
- ^(\*period\_info;1(A);teacher\_i\_{field\_name})
  - o ^(\*period\_info;1(A);teacher\_i\_last\_name)

## AutoSend

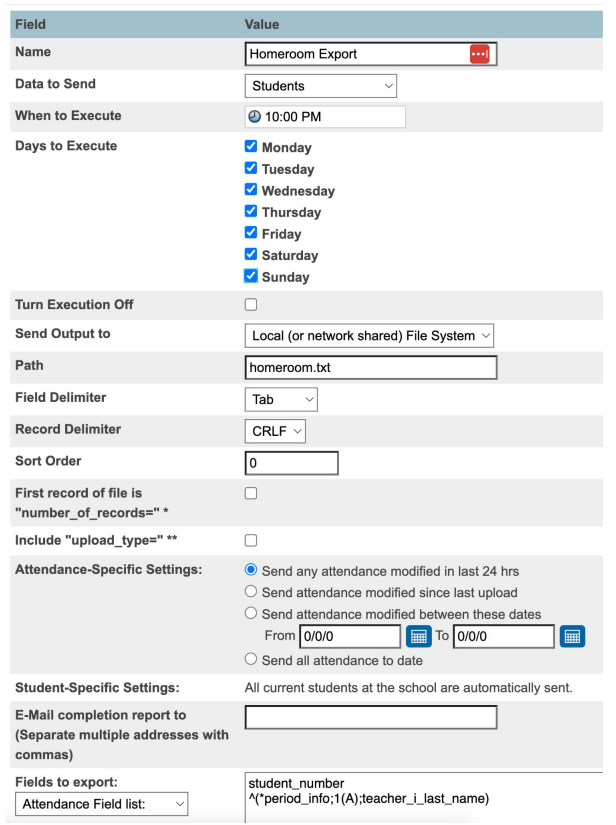

- System Management > Data > AutoSend Records
- Fields/DATs to send:
  - $\circ$  student\_number
  - ^ (\*period\_info;1(A);teacher\_i\_last\_name)
- Send output to "Local (or shared) File System
  - AutoSends and Data Export Manager exports are saved to:

C:\Program Files\PowerSchool\data\external\autosend

- Path: specify a filename
  - o example: homeroom.txt

## AutoSend

| Field                                                                       | Value                                                                                                    |
|-----------------------------------------------------------------------------|----------------------------------------------------------------------------------------------------|
| Name                                                                        | Homeroom Export 🗾                                                                                                    |
| Data to Send                                                                | Students ~                                                                                                    |
| When to Execute                                                             | 10:00 PM                                                                                                    |
| Days to Execute                                                             | <ul> <li>Monday</li> <li>Tuesday</li> <li>Wednesday</li> <li>Thursday</li> <li>Friday</li> <li>Saturday</li> <li>Sunday</li> </ul>                                                                                                    |
| Turn Execution Off                                                          |                                                                                                    |
| Send Output to                                                              | Local (or network shared) File System $ \smallsetminus $                                                                                                    |
| Path                                                                        | homeroom.txt                                                                                                    |
| Field Delimiter                                                             | Tab ~                                                                                                    |
| Record Delimiter                                                            | CRLF ~                                                                                                    |
| Sort Order                                                                  | 0                                                                                                    |
| First record of file is<br>"number_of_records=" *                           |                                                                                                    |
| Include "upload_type=" **                                                   |                                                                                                    |
| Attendance-Specific Settings:                                               | <ul> <li>Send any attendance modified in last 24 hrs</li> <li>Send attendance modified since last upload</li> <li>Send attendance modified between these dates</li> <li>From 0/0/0</li> <li>To 0/0/0</li> <li>Send all attendance to date</li> </ul> |
| Student-Specific Settings:                                                  | All current students at the school are automatically sent.                                                                                                    |
| E-Mail completion report to<br>(Separate multiple addresses with<br>commas) |                                                                                                    |
| Fields to export:                                                           | student_number<br>^(*period_info;1(A);teacher_i_last_name)                                                                                                    |

#### https://psugcal.org

## AutoComm

- System Management > Data > AutoComm Records
- Schedule a few minutes after the export
- Path: ../autosend/homeroom.txt
- Update existing records... (checked)
- Import into
  - $\circ$  student\_number
  - o home\_room

#### AutoComm Record

| Field                                                                                                    | Value                                                                                                    |
|----------------------------------------------------------------------------------------------------|----------------------------------------------------------------------------------------------------|
| Name                                                                                                    | Homeroom Import                                                                                                    |
| Table to Import                                                                                                    | Students ~                                                                                                    |
| When to Execute                                                                                                    | 4 10:10 PM                                                                                                    |
| Days to Execute                                                                                                    | <ul> <li>Monday</li> <li>Tuesday</li> <li>Wednesday</li> <li>Thursday</li> <li>Friday</li> <li>Saturday</li> <li>Sunday</li> </ul> |
| Turn Execution Off                                                                                                    |                                                                                                    |
| Get Input From                                                                                                    | Local (or network shared) File System $ \sim $                                                                                     |
| Path                                                                                                    | /autosend/homeroom.txt                                                                                                    |
| Field Delimiter                                                                                                    | Tab ~                                                                                                    |
| Record Delimiter                                                                                                    | CRLF ~                                                                                                    |
| Character Set                                                                                                    | Mac Roman ~                                                                                                    |
| Sort Order                                                                                                    |                                                                                                    |
| Synchronize Mode                                                                                                    |                                                                                                    |
| <ul> <li>Select this checkbox only when PowerSchool SIS is not the source of truth for<br/>student data.</li> <li>When enabled, any student not included in the import file will be transferred out.</li> </ul> |                                                                                                    |
| Update existing records with<br>imported data (when applicable)                                                                                                    |                                                                                                    |
| Mark students and their schedules inactive when their exit date is <= today.                                                                                                    |                                                                                                    |
| First record of file is "number_of_records=" **                                                                                                    | (Recommended)                                                                                                    |
| E-Mail completion report to<br>(Separate multiple addresses with commas)                                                                                                    |                                                                                                    |
| PowerSchool fields to import into:<br>Student field list<br>Attendance Field list:                                                                                                    | student_number<br>home_room                                                                                                    |

#### AutoComm Record

#### ittps://psugcal.org

## AutoComm

| Field                                                                              | Value                                                                                                    |
|------------------------------------------------------------------------------------|----------------------------------------------------------------------------------------------------|
| Name                                                                               | Homeroom Import                                                                                                    |
| Table to Import                                                                    | Students ~                                                                                                    |
| When to Execute                                                                    | 4 10:10 PM                                                                                                    |
| Days to Execute                                                                    | <ul> <li>Monday</li> <li>Tuesday</li> <li>Wednesday</li> <li>Thursday</li> <li>Friday</li> <li>Saturday</li> <li>Sunday</li> </ul> |
| Turn Execution Off                                                                 |                                                                                                    |
| Get Input From                                                                     | Local (or network shared) File System $ \smallsetminus $                                                                           |
| Path                                                                               | /autosend/homeroom.txt                                                                                                    |
| Field Delimiter                                                                    | Tab ~                                                                                                    |
| Record Delimiter                                                                   | CRLF ~                                                                                                    |
| Character Set                                                                      | Mac Roman V                                                                                                    |
| Sort Order                                                                         |                                                                                                    |
| Synchronize Mode                                                                   |                                                                                                    |
| Update existing records with<br>imported data (when applicable)                    |                                                                                                    |
| Mark students and their schedules inactive when their exit date is <= today.       |                                                                                                    |
| First record of file is "number_of_records=" **                                    | (Recommended)                                                                                                    |
| E-Mail completion report to<br>(Separate multiple addresses with commas)           |                                                                                                    |
| PowerSchool fields to import into:<br>Student field list<br>Attendance Field list: | student_number<br>home_room                                                                                                    |

## **Student Email**

First Initial + Last\_Name + student\_number +
'@powerschool.com'
OR
custom field

**Email Address** 

cogden1733@powerschool.com

## **PowerQuery for Student Email**

- See example Plugin for idea on using a PowerQuery to generate the student email
- It may be simpler to rely on student\_web\_id or a custom field if you can get that populated
- If student\_web\_id or custom field, can use AutoSend

#### Data Export Manager 🛛 👈

| Export     | My Templates     | Scheduled System | m Templates |            |                      |   |                    |      |        |
|------------|------------------|------------------|-------------|------------|----------------------|---|--------------------|------|--------|
| Templa     | ate Loaded.      |                  |             |            |                      |   |                    |      |        |
| Select (   | Columns to E     | xport            |             |            |                      |   |                    |      |        |
| Cate       | egory            |                  |             |            | Additional Data Sets | ~ |                    |      |        |
| Ехр        | ort From         |                  |             |            |                      |   |                    |      |        |
| PSU        | GCAL - Email Exa | mple             |             |            |                      |   | $\checkmark$       |      |        |
|            |                  |                  |             |            |                      |   |                    |      |        |
| - 🗹 S      | TUDENTS          |                  | Sort        |            | Field                |   | Labels Used on Exp | oort | Remove |
|            | email            |                  |             | STUDENTS s | student number       |   | student number     |      |        |
| <b>2</b> s | student_number   |                  |             | 0100Litte  |                      |   |                    |      |        |
|            |                  |                  |             | STUDENTS.e | email                |   | email              |      |        |
|            |                  |                  |             |            |                      |   |                    |      |        |
|            |                  |                  |             |            |                      |   |                    |      |        |
|            |                  |                  |             |            |                      |   |                    |      |        |
|            |                  |                  |             |            |                      |   |                    |      |        |
|            |                  |                  |             |            |                      |   |                    |      |        |
|            |                  |                  |             |            |                      |   |                    |      |        |
|            |                  |                  |             |            |                      |   |                    |      |        |
|            |                  |                  |             |            |                      |   |                    |      |        |
|            |                  |                  |             |            |                      |   |                    |      |        |

1 . .

, ,

ъ.

5

#### Data Export Manager 🛛 👈

| Export My Templates Scheduled System Templates |                  |
|------------------------------------------------|------------------|
| Select Columns to Export                       |                  |
| Select/Edit Records from PSUGCAL - Email Exan  | le               |
| Export Summary and Output Options              |                  |
| Export Summary                                 |                  |
| Records to Export:                             | 721              |
| Export Format                                  |                  |
| Export File Name:                              | studentemail.txt |
| Line Delimiter:                                | CR V             |
| Field Delimiter:                               | Tab V            |
| Character Set:                                 | Mac Roman V      |
| Export Options                                 |                  |
| Include Column Headers:                        |                  |
| Surround "field values" in Quotes:             |                  |
| (Prev                                          | Save Template Ex |

',org

. . .

, ,

#### Save Export Template

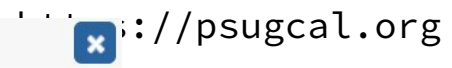

| Description         500 characters left         Fields       Field Name       Label         STUDENTS.student_number       student_number | Description         500 characters left         Fields       Field Name       Label         STUDENTS.student_number       student_number         STUDENTS.email       email | Student Email Export |                         |                |
|----------------------------------------------------------------------------------------------------|----------------------------------------------------------------------------------------------------|----------------------|-------------------------|----------------|
| Fields       Field Name       Label         STUDENTS.student_number       student_number                                                 | Fields       Field Name       Label         STUDENTS.student_number       student_number         STUDENTS.email       email                                                 | Description          |                         |                |
| Fields Field Name Label STUDENTS.student_number student_number                                                                           | Fields       Field Name       Label         STUDENTS.student_number       student_number         STUDENTS.email       email                                                 |                      |                         |                |
| Fields     Field Name     Label       STUDENTS.student_number     student_number                                                         | FieldsField NameLabelSTUDENTS.student_numberstudent_numberSTUDENTS.emailemail                                                                                               |                      | 500 characters left     | 1              |
| STUDENTS.student_number student_number                                                                                                   | STUDENTS.student_numberstudent_numberSTUDENTS.emailemail                                                                                                    | Fields               | Field Name              | Label          |
|                                                                                                    | STUDENTS.email email                                                                                                    |                      | STUDENTS.student_number | student_number |
| STUDENTS.email email                                                                                                    |                                                                                                    |                      | STUDENTS.email          | email          |

#### Data Export Manager Templates 🛛 🤸

Export My Templates Scheduled System Templates

By scheduling an export on this page of Customer Data from this institution's instance of PowerSchool SIS, you are expressly warranting that you have the authority from the applicable institution, the data controller of the Customer Data, to conduct this export. Moreover, you acknowledge and indemnify PowerSchool from any claim resulting from your action to export the data to another location. You assume all responsibility for the security of the Customer Data in the location where the Customer Data is to be exported. Finally, you acknowledge that PowerSchool will log your scheduling of the export from this page.

| Template Name        | Description | Data Source                 | Actions    |
|----------------------|-------------|-----------------------------|------------|
| Global ID Export     |             | PSUG CAL - Global ID Update | <b>•</b> – |
| Student Email Export |             | PSUGCAL - Email Example     | <b>0</b> – |

Click a template name to load for export or editing.

#### Set Schedule - Student Email Export (copy)

Schedule Active  $\checkmark$ Days to Execute Monday Tuesday Wednesday Thursday Friday Saturday Sunday When to Execute 2 10:20 PM Send Output To PowerSchool Folder ~ Path Email Completion **Report To** 

#### https://psugcal.org

Leave the path blank to accept the default /external/autosend/ folder location

×

Note that the filename is part of the previously defined template.

## AutoSend

- System Management > Data > AutoSend Records
- Fields/DATs to send:
  - $\circ \quad \texttt{student\_number}$
  - o ~(decode;1;1;~(student\_web\_id)@powerschool.com; )
- Send output to "Local (or shared) File System
- Path: specify a filename
  - example: studentemail.txt

#### AutoSend Record

## AutoSend

| Field                                                                    | Value                                                                                                    |
|--------------------------------------------------------------------------|----------------------------------------------------------------------------------------------------|
| Name                                                                     | Student Email AGHS                                                                                                    |
| Data to Send                                                             | Students ~                                                                                                    |
| When to Execute                                                          | ④ 10:00 PM                                                                                                    |
| Days to Execute                                                          | <ul> <li>Monday</li> <li>Tuesday</li> <li>Wednesday</li> <li>Thursday</li> <li>Friday</li> <li>Saturday</li> <li>Sunday</li> </ul>                                                                                                    |
| Turn Execution Off                                                       |                                                                                                    |
| Send Output to                                                           | Local (or network shared) File System $$                                                                                                    |
| Path                                                                     | studentemail.txt                                                                                                    |
| Field Delimiter                                                          | Tab V                                                                                                    |
| Record Delimiter                                                         | CRLF V                                                                                                    |
| Sort Order                                                               | 0                                                                                                    |
| First record of file is "number_of_records=" *                           |                                                                                                    |
| Include "upload_type=" **                                                |                                                                                                    |
| Attendance-Specific Settings:                                            | <ul> <li>Send any attendance modified in last 24 hrs</li> <li>Send attendance modified since last upload</li> <li>Send attendance modified between these dates</li> <li>From 0/0/0</li> <li>To 0/0/0</li> <li>Send all attendance to date</li> </ul> |
| Student-Specific Settings:                                               | All current students at the school are automatically sent.                                                                                                    |
| E-Mail completion report to<br>(Separate multiple addresses with commas) |                                                                                                    |
| Fields to export:<br>Attendance Field list: ✓                            | student_number<br>~(decode;1;1;~(student_web_id)@powerschool.com; )                                                                                                    |

## Sample File

- You need a sample file to setup the import template.
- If using AutoSend, use Quick Export for setup with the same fields and DATs as in AutoSend.
- Uncheck the "Column titles on first row, because AutoSend won't include them.
- If using a PowerQuery, export a sample file from the template in DEM
- With a PowerQuery you can keep the column titles.

## **Data Import Manager**

- Data and Reporting > Imports > Data Import Manager
- School Context matters, setup your import template at the right school level or more likely at District Office

#### Data Import Manager 🛛 🤸

| Import | My Templates | Scheduled System Templates |
|--------|--------------|----------------------------|
|        |              |                            |

Database Extensions are currently accessible at the district level only

Some or all categories and/or data sets may not be visible if you do not have an assigned role or your assigned role(s) do not permit access to any of the data sets.

| $\checkmark$ |
|--------------|
| Mac Roman 🗸  |
|              |
|              |
| Next         |
|              |

#### Data Import Manager 🛛 🤸

| Import | My Templates | Scheduled System Templates |
|--------|--------------|----------------------------|

▲ Database Extensions are currently accessible at the district level only

Select Source and Target [student.export (43).text --> Student Email]

| Map Columns                 |                   |
|-----------------------------|-------------------|
|                             | Select Template   |
| Import File Column          | PowerSchool Field |
| 14                          | Student_Number ∨  |
| canderson14@powerschool.com | Email V           |
|                             |                   |
|                             |                   |
|                             |                   |
|                             |                   |
| • Prev                      | Next •            |

#### Data Import Manager 🛛 🤸

| In | n  | n | 0 | rt | 6. |
|----|----|---|---|----|----|
| ш  | 11 | υ | υ | ιu |    |

My Templates Scheduled System Templates

Database Extensions are currently accessible at the district level only

Select Source and Target [student.export (43).text --> Student Email]

#### Map Columns

# Select Options Check to exclude the first row (contains headers). If a record in the import file matches an existing record in Do not process record the database, how would you like that record processed? Image: Update existing record

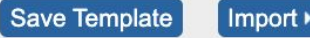

## Save Template

| ve Import Templa     | ate 💽               |
|----------------------|---------------------|
| Name                 |                     |
| Student Email Import |                     |
| Description          |                     |
|                      |                     |
|                      |                     |
|                      |                     |
|                      |                     |
|                      |                     |
|                      |                     |
|                      | 500 characters left |
|                      |                     |
| Fields               | Student_Number      |
|                      | Email               |
|                      |                     |
|                      |                     |
|                      |                     |
|                      |                     |
|                      | Save as New Cancel  |

## **My Templates**

#### Data Import Manager Templates 🛛 🤸

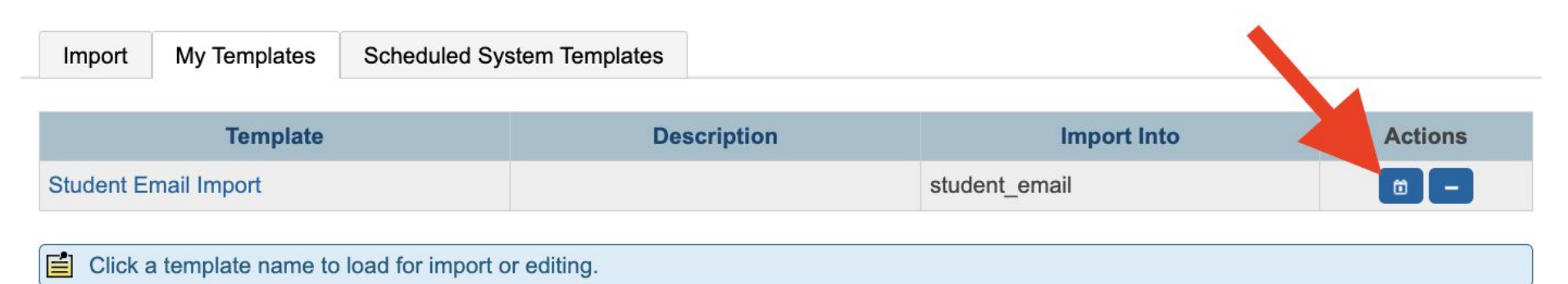

If the "Schedule Template" button does not appear, make sure the user has a role that allows setting up and running scheduled templates.

## Permissions for Setting Up Scheduled Templates

### Edit User Access Role

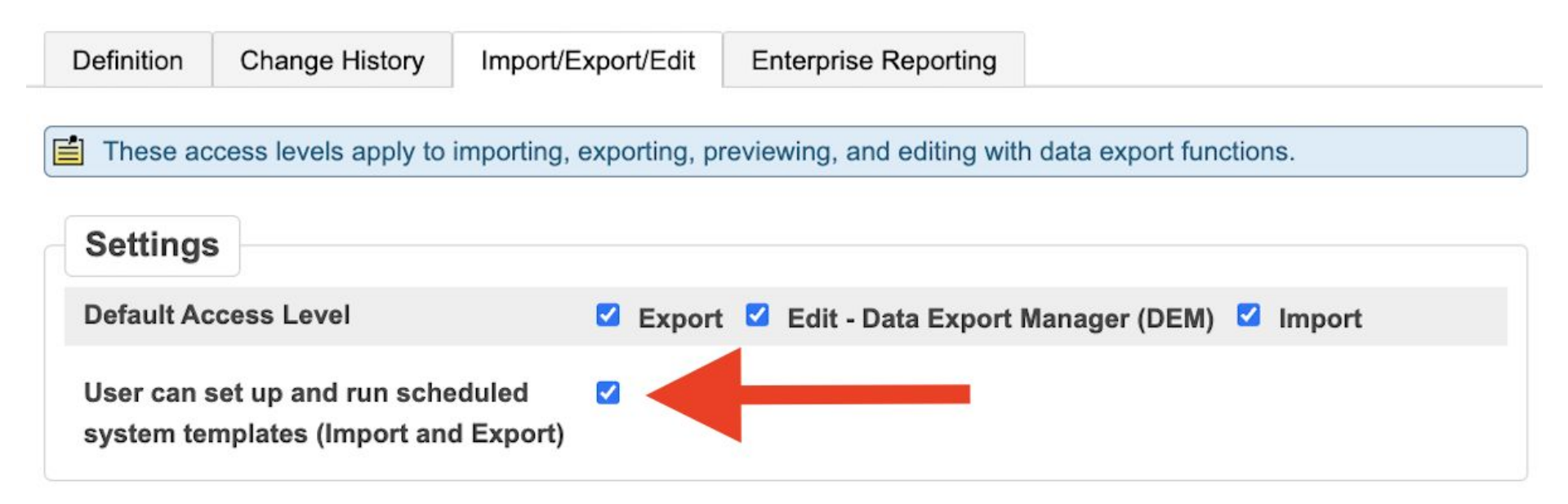

×

## Scheduled System Templates

- Source: PowerSchool Folder
- Path: ../autosend/

| Template Name                 | Student Email Import (cc                                                                                                    |
|-------------------------------|----------------------------------------------------------------------------------------------------|
| Schedule Active               |                                                                                                    |
| Days to Execute               | <ul> <li>Monday</li> <li>Tuesday</li> <li>Wednesday</li> <li>Thursday</li> <li>Friday</li> <li>Saturday</li> <li>Sunday</li> </ul> |
| When to Execute               | 10:30 PM                                                                                                    |
| Source                        | PowerSchool Folder $ \smallsetminus $                                                                                              |
| Path                          | /autosend/                                                                                                    |
| File Name                     | studentemail.txt                                                                                                    |
| Email Completion<br>Report To |                                                                                                    |

Set Schedule - Student Email Import

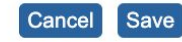

## **Global ID**

- When you enable OIDC for students, a separate "Global ID" needs to be maintained.
- The Global ID is usually the same as the student email address.

#### **Global ID** Guardian and Student Account Access 👘 **Student Access Account** Enable Student Access $\checkmark$ Identity Provider Global ID Access Keys Email 10 Enable Parent Access Access ID Adair **Email Address** badair3@powerschool.com

## **Global ID**

• Install the Global ID PowerQuery Plugin shared by PSUG CAL

#### Data Export Manager 🛛 🍗

Remove

9

E

| Export | My Templates       | Scheduled | d System Temp | lates |                            |                               |
|--------|--------------------|-----------|---------------|-------|----------------------------|-------------------------------|
|        |                    |           |               |       |                            |                               |
| Select | Columns to E       | xport     |               |       |                            |                               |
|        |                    |           |               |       |                            |                               |
| Cat    | tegory             |           |               |       | Additional Data Sets       |                               |
| Exp    | oort From          |           |               |       |                            |                               |
| PSL    | JG CAL - Global ID | Update    |               |       |                            | ~                             |
|        |                    |           |               |       |                            |                               |
| - V (  |                    |           | Sort          |       | Field                      | Labels Used on Export         |
|        | 01 SSO User Ty     | pe        |               |       | . I I I I I                |                               |
|        | 02_Student_DCID    |           |               | GLO   | BALID.01_SSO_User_Type     | GLOBALID.01_SSO_User_Type     |
|        | 03_Global_Identifi | er        |               | GLO   | BALID.02_Student_DCID      | GLOBALID.02_Student_DCID      |
|        |                    |           |               | GLO   | BALID.03_Global_Identifier | GLOBALID.03_Global_Identifier |
|        |                    |           |               |       |                            |                               |
|        |                    |           |               |       |                            |                               |
|        |                    |           |               |       |                            |                               |
|        |                    |           |               |       |                            |                               |
|        |                    |           |               |       |                            |                               |
|        |                    |           |               |       |                            |                               |
|        |                    | 1.        |               |       |                            |                               |

#### Data Export Manager 🛛 🍗

My Templates

Export

Scheduled System Templates

| Category                    |      | Additional Data Sets          | ~                     |       |
|-----------------------------|------|-------------------------------|-----------------------|-------|
| Export From                 |      |                               |                       |       |
| PSUG CAL - Global ID Update |      |                               | ~                     |       |
|                             | Sort | Field                         | Labels Used on Export | Remov |
| 01_SSO_User_Type            |      |                               |                       | _     |
| 02_Student_DCID             |      | GLOBALID.01_SSO_Oser_Type     | SSO_User_Type         |       |
| 03_Global_Identifier        |      | GLOBALID.02_Student_DCID      | Student_DCID          |       |
|                             |      | GLOBALID.03_Global_Identifier | Global_Identifier     |       |
|                             |      |                               |                       |       |
|                             |      |                               |                       |       |
|                             |      |                               |                       |       |
|                             |      |                               |                       |       |
|                             |      |                               |                       |       |

#### Data Export Manager 🛛 👈

| Export My Templates Scheduled System Templates       |                        |
|------------------------------------------------------|------------------------|
| Select Columns to Export                             |                        |
| Select/Edit Records from PSUG CAL - Global ID Update |                        |
| Export Summary and Output Options                    |                        |
| Export Summary                                       |                        |
| Records to Export:                                   | 1399                   |
| Export Format                                        |                        |
| Export File Name:                                    | globalidentifier.txt   |
| Line Delimiter:                                      | CR v                   |
| Field Delimiter:                                     | Tab v                  |
| Character Set:                                       | Mac Roman 🗸            |
| Export Options                                       |                        |
| Include Column Headers:                              |                        |
| Surround "field values" in Quotes:                   |                        |
| (Prev                                                | Save Template Export • |

#### Save Export Template

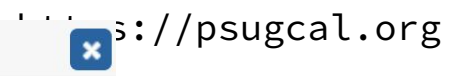

| Name             |                               |                   |
|------------------|-------------------------------|-------------------|
| Global ID Export |                               |                   |
| Description      |                               |                   |
|                  |                               |                   |
|                  |                               |                   |
|                  |                               |                   |
|                  | 500 characters left           |                   |
|                  |                               |                   |
| Fields           | Field Name                    | Label             |
|                  | GLOBALID.01_SSO_User_Type     | SSO_User_Type     |
|                  | GLOBALID.02_Student_DCID      | Student_DCID      |
|                  | GLOBALID.03_Global_Identifier | Global_Identifier |
|                  |                               |                   |

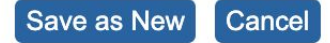

#### Data Export Manager Templates 🛛 🤸

Export My Templates Scheduled System Templates

#### Schedule created successfully

By scheduling an export on this page of Customer Data from this institution's instance of PowerSchool SIS, you are expressly warranting that you have the authority from the applicable institution, the data controller of the Customer Data, to conduct this export. Moreover, you acknowledge and indemnify PowerSchool from any claim resulting from your action to export the data to another location. You assume all responsibility for the security of the Customer Data in the location where the Customer Data is to be exported. Finally, you acknowledge that PowerSchool will log your scheduling of the export from this page.

| Template Name        | Description | Data Source                 | Actions    |
|----------------------|-------------|-----------------------------|------------|
| Global ID Export     |             | PSUG CAL - Global ID Update | <b>•</b> - |
| Student Email Export |             | PSUGCAL - Email Example     | <b>—</b>   |

Click a template name to load for export or editing.

| Legend                                   |  |
|------------------------------------------|--|
| Icons 2 - Time Entry (5 minute interval) |  |

#### Set Schedule - Global ID Export

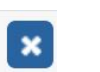

| Schedule Active               |                      |
|-------------------------------|----------------------|
| Days to Execute               | Monday               |
|                               | Tuesday              |
|                               | Wednesday            |
|                               | Thursday             |
|                               | Friday               |
|                               | Saturday             |
|                               | Sunday               |
|                               |                      |
| When to Execute               | 2 10:40 PM           |
| Send Output To                | PowerSchool Folder ~ |
| Path                          |                      |
| Email Completion<br>Report To |                      |

#### Data Import Manager 🛛 🤸

| import my remplates Scheduled System remplate | Import | My Templates | Scheduled System Template |
|-----------------------------------------------|--------|--------------|---------------------------|
|-----------------------------------------------|--------|--------------|---------------------------|

| elect Source and Target <i>[globalid.txt&gt; SSO User Mapping]</i> |        |
|--------------------------------------------------------------------|--------|
| burce: Choose File globalid                                        |        |
| port Into: SSO User Mapping ~                                      |        |
| eld Delimiter: Tab ~ Character Set: Mac Roman ~                    |        |
|                                                                    |        |
|                                                                    |        |
|                                                                    |        |
|                                                                    | Next ► |

#### Data Import Manager 🛛 🤸

Import My Templates Scheduled System Templates

Select Source and Target [globalid.txt --> SSO User Mapping]

| Map Columns        |                                |                 |
|--------------------|--------------------------------|-----------------|
|                    |                                | Select Template |
| Import File Column | PowerSchool Field              |                 |
| SSO_User_Type      | SSO User Type $$               |                 |
| Student_DCID       | Student DCID ~                 |                 |
| Global_Identifier  | Global Identifier $\checkmark$ |                 |
|                    |                                |                 |
|                    |                                |                 |
|                    |                                |                 |
| < Prev             |                                | Next ►          |

#### Data Import Manager 🛛 🤸

Import My Templates Scheduled System Templates

Select Source and Target [globalid.txt --> SSO User Mapping]

#### Map Columns

| Check to exclude the first row (contains headers). |       |
|----------------------------------------------------|-------|
|                                                    |       |
|                                                    |       |
|                                                    |       |
|                                                    |       |
|                                                    |       |
| Prev     Save Template     In                      | port► |

#### Save Import Template

Name

Global ID Import

Description

|        | 500 characters left                                |
|--------|----------------------------------------------------|
| Fields | SSO User Type<br>Student DCID<br>Global Identifier |

Save as New Cancel

#### https://psugcal.org

#### Data Import Manager Templates 🛛 🤸

| Import My Templates  | Scheduled System Templates | s           |                  |              |
|----------------------|----------------------------|-------------|------------------|--------------|
| Ter                  | nplate                     | Description | Import Into      | Actions      |
| Global ID Import     |                            |             | sso_mapped_users | - 1          |
| Student Email Import |                            |             | student_email    | <b>(</b> ) – |

| Click a template name to load for import or editing. |
|------------------------------------------------------|
|------------------------------------------------------|

Set Schedule - Global ID Import (copy)

| Template Name                 | Global ID Import (copy)                                                                                                    |
|-------------------------------|----------------------------------------------------------------------------------------------------|
| Schedule Active               |                                                                                                    |
| Days to Execute               | <ul> <li>Monday</li> <li>Tuesday</li> <li>Wednesday</li> <li>Thursday</li> <li>Friday</li> <li>Saturday</li> <li>Sunday</li> </ul> |
| When to Execute               | 2 10:50 PM                                                                                                    |
| Source                        | PowerSchool Folder $\checkmark$                                                                                                    |
| Path                          | /autosend/                                                                                                    |
| File Name                     | globalidentifier.txt                                                                                                    |
| Email Completion<br>Report To |                                                                                                    |

×

#### https://psugcal.org

Refresh 29

## **Checking status of Import**

• Data and Reporting > Imports > Data Import Queue

#### Data Import Queue 🍗

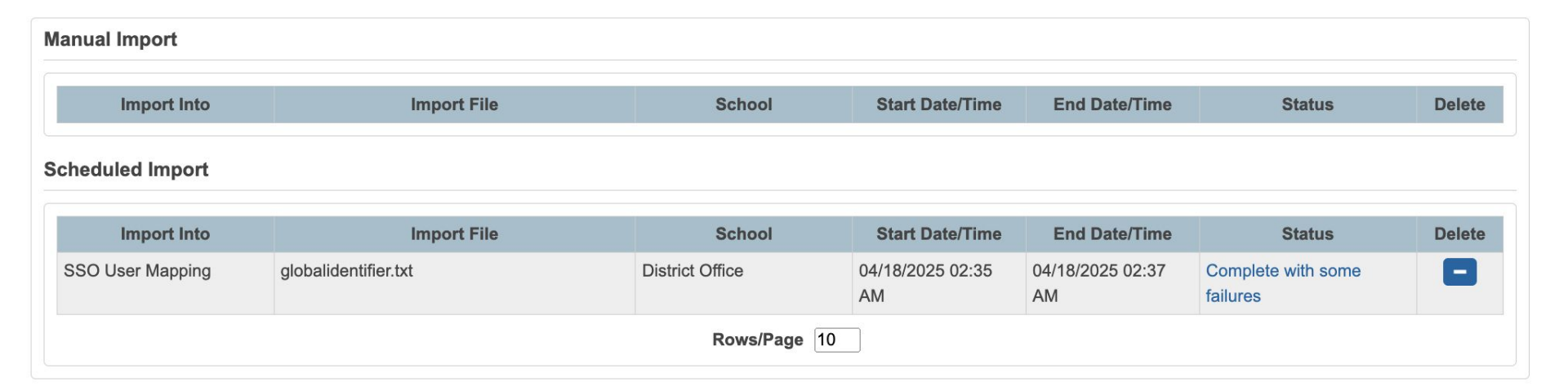

#### Import Results: globalidentifier.txt --> SSO User Mapping

#### Processed 1,400 out of 1,400 records

#### Failed: 115

| Row # 🗘 |                                                     | Reason                                                   |                                                     |
|---------|-----------------------------------------------------|----------------------------------------------------------|-----------------------------------------------------|
| 9       | Duplicate global identifier and user type specified |                                                          |                                                     |
| 26      | Duplicate global identifier and user type specified |                                                          | Duplicate global identifier and user type specified |
| 36      | Duplicate global identifier and user type specified |                                                          |                                                     |
| 57      | Duplicate global identifier and user type specified |                                                          |                                                     |
| 65      | Duplicate global identifier and user type specified |                                                          |                                                     |
| 68      | Duplicate global identifier and user type specified |                                                          |                                                     |
| 70      | Duplicate global identifier and user type specified |                                                          |                                                     |
| 71      | Duplicate global identifier and user type specified |                                                          |                                                     |
| 79      | Duplicate global identifier and user type specified |                                                          |                                                     |
| 84      | Duplicate global identifier and user type specified |                                                          |                                                     |
| 100     | Duplicate global identifier and user type specified |                                                          |                                                     |
| 102     | Duplicate global identifier and user type specified |                                                          |                                                     |
| 143     | Duplicate global identifier and user type specified |                                                          |                                                     |
| 153     | Duplicate global identifier and user type specified |                                                          |                                                     |
|         |                                                     | <ul> <li>A A A A A A A A A A A A A A A A A A A</li></ul> | View 1 - 50 of 115                                  |

#### Imported: 1,285

| Row # | •       | Result                                                          |                     |
|-------|---------|-----------------------------------------------------------------|---------------------|
| 1     | Skipped |                                                                 |                     |
| 2     | Insert  |                                                                 |                     |
| 3     | Insert  |                                                                 |                     |
| 4     | Insert  |                                                                 |                     |
| 5     | Insert  |                                                                 |                     |
| 6     | Insert  |                                                                 |                     |
| 7     | Insert  |                                                                 |                     |
| 8     | Insert  |                                                                 |                     |
| 10    | Insert  |                                                                 |                     |
| 11    | Insert  |                                                                 |                     |
| 12    | Insert  |                                                                 |                     |
| 13    | Insert  |                                                                 |                     |
| 14    | Insert  |                                                                 |                     |
| 15    | Insert  |                                                                 |                     |
|       |         | ref <e 1="" 26="" 50="" of="" p="" page="" ⇒="" ∨<="" ►=""></e> | View 1 - 50 of 1285 |

Download Failed Records